## Создание группы пользователей в курсе

## 1.1. В меню редактирования курса перейти в пункт «Управление» -- «Группы

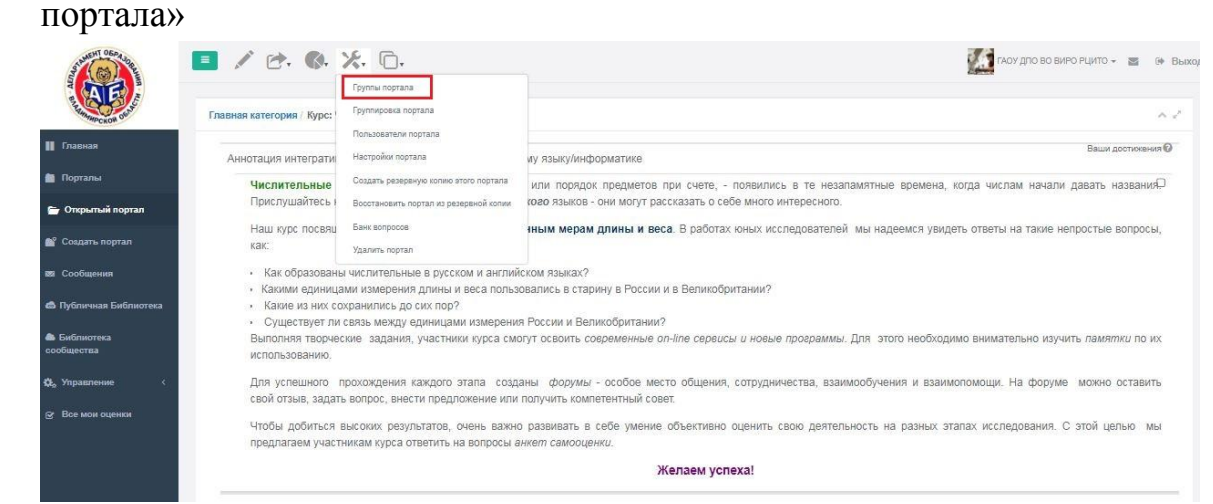

## 1.2. Нажать на кнопку «Создать группу».

| Ramampckow out       | Числительны    | не и мер   | ы / Пользователи портала / Группы портала |       |                 |       | 0,         |  |
|----------------------|----------------|------------|-------------------------------------------|-------|-----------------|-------|------------|--|
| Главная              | Показать 1     | •          | записей                                   | Поиск | Скопировать CSV | Excel | PDF Revaru |  |
| Порталы              | Показать с 1 п | о 5 из 5 : | аписей                                    |       |                 |       |            |  |
| 🗑 Открытый портал    |                |            | Название                                  | 11    | Редактировать   | Yz    | алить      |  |
| Corparis pontan      |                |            | Tpynna 1                                  | /     |                 |       | ×          |  |
|                      |                |            | Fpynna 2                                  |       | 1               |       | ×          |  |
| в Сообщения          |                |            | Kospos MEOY COШ №14                       |       | 1               |       | ×          |  |
| Ораничная Библиотека |                |            | МБОУ Октябрьокая СОШ №35                  |       | 1               |       | ×          |  |
| F.5                  |                |            | Яюманско-Слободкая СОШ                    |       | 1               |       | ×          |  |
| сообщества           | С выбранны     | мил        | Создать группу Груптировии                |       |                 |       |            |  |
| Management           |                |            |                                           |       |                 | Пред  | 1 След     |  |

1.3. Внести название группы и нажать «Сохранить».

|                               | <b>• •</b> , <b>•</b> , | ⊁. ₪.                           |                   |      | ГАОУ ДЛО ВО ВИРО РЦИТО - 💼 🚱 В |                 |                  |  |  |  |
|-------------------------------|-------------------------|---------------------------------|-------------------|------|--------------------------------|-----------------|------------------|--|--|--|
| Ранинанской свот              | Числительные и ме       | еры / Пользователи портала / Гр | Coopert covery    | ×    | Øxa                            |                 |                  |  |  |  |
| 🔢 Главная                     | Показать 10             | ▼ записей                       | Cosparie ripynny  | 2222 | Поиск                          | Скопировать CSV | Excel PDF Revare |  |  |  |
| Порталы                       | Показать с 1 по 5 из 5  | записей                         | Название          |      |                                |                 |                  |  |  |  |
| 🗑 Открытый портал             |                         | Название                        |                   |      | 11                             | Редактировать   | Удапить          |  |  |  |
| в <sup>о</sup> Создать портал |                         | Fpynna 1                        |                   |      |                                | 1               | ×                |  |  |  |
|                               |                         | Группа 2                        | Спхрівнять Отмена |      |                                | 1               | Удалить          |  |  |  |
| 🛿 Сообщения                   |                         | Kospos MEOY COLLI Nº14          |                   |      |                                | /               | ×                |  |  |  |
| 🖄 Публичная Библиотека        |                         | МБОУ Октябрьская СОШ №35        |                   |      |                                | 1               | ×                |  |  |  |

1.4. В меню редактирования курса перейти в пункт «Управление» -- «Пользователи». Выбрать пользователей, которых необходимо добавить в группу и нажать кнопку «С выбранными». Далее «Добавить в группу» и выбрать группу.

| PCKOR OUN     | Числительные                                                | и меры / Польз   | ователи портала        |                             |    |                       |         |          |                  |           |           |
|---------------|-------------------------------------------------------------|------------------|------------------------|-----------------------------|----|-----------------------|---------|----------|------------------|-----------|-----------|
| я             | Фильтр групты портала 🔹                                     |                  |                        |                             |    |                       |         |          |                  |           |           |
| ы             |                                                             |                  |                        |                             |    |                       |         | Скопи    | ровать CSV Excel | PDF (     |           |
| й портал      | Показать с 1 по                                             | 10 из 87 записей | выбраны 2 строки       |                             |    |                       |         |          |                  |           |           |
| ь портал      |                                                             |                  |                        |                             |    |                       |         |          |                  |           | юказать д |
| ния           | Фото                                                        | Имя              | Фамилия 🕇              | Электронная почта           | †1 | Куратор Администратор | Куратор | Редактор | Студент          | Выпускник | Удал      |
| ая Библиотека | <ul> <li></li></ul>                                         | pakimov          | amvonet                | pakimov@obrazovanie33.ru    |    | <b>~</b>              |         |          |                  |           | C         |
| гека          |                                                             | Vadim            | Eelen                  | veelen@obrazovanie33.ru     |    | ~                     |         |          |                  |           |           |
|               |                                                             | Nikita           | Eelen                  | neelen@obrazovanie33.ru     |    | <b>~</b>              |         |          |                  |           | -         |
| ние <         |                                                             | Школьная         | Карта                  | schoolcard@obrazovanie33.ru |    | ~                     |         |          |                  |           | •         |
| оценки        | Отправить со                                                | общение          | Абрашина               | abrashina_polina07@mail.ru  |    |                       |         |          | ~                |           |           |
|               | Куратор                                                     |                  | Авдоничев              | av1576923@gmail.com         |    |                       |         |          | ~                |           | •         |
|               | Редактор<br>Студент<br>Выпускник а<br>Куратор Администратор |                  | Авдоничев              | av1576923@gmail.cov         |    |                       |         |          | ~                |           | •         |
|               |                                                             |                  | Анисимова              | sweta_anis@list.ru          |    |                       |         |          | ~                |           | •         |
|               |                                                             |                  | Антипов                | gahssz2020@gmail.com        |    |                       |         |          | ~                |           | •         |
|               | Добавить в гр<br>Создать новуг                              | o rpynny p       | ipynna 1               | sha.anyfrieva.72@gmail.com  |    |                       |         |          | ~                |           | -         |
|               | С выбранным                                                 | r Tpynne r       | ИБОУ Октябрьская СОШ І | N#35                        |    |                       |         |          |                  |           |           |